## How to fine tune a Wacom Intuos 4 tablet

The new Wacom Intuos4 has a number of features (ExpressKeys, Radial menu, Touch ring, onboard LCD display) that can be distracting for subjects. So, we strongly advise to disable all these.

Aside from this tutorial, do not forget to check the Intuos4 user manual (contains useful information) and you'll find a whole bunch of tutorial videos on Wacom web site at <a href="http://www.wacom.com/downloads/videos.php">http://www.wacom.com/downloads/videos.php</a>

This said, let's go on.

In the Windows Start Menu, select Control Panel, then Wacom tablet.

First of all, select the pencil (stylus) icon.

In the *Orientation* scroll box, select if the express keys are to the left or to the right of the tablet.

In the *Mode* box, select how the pen will act, as a stylus or as a mouse. Select Stylus.

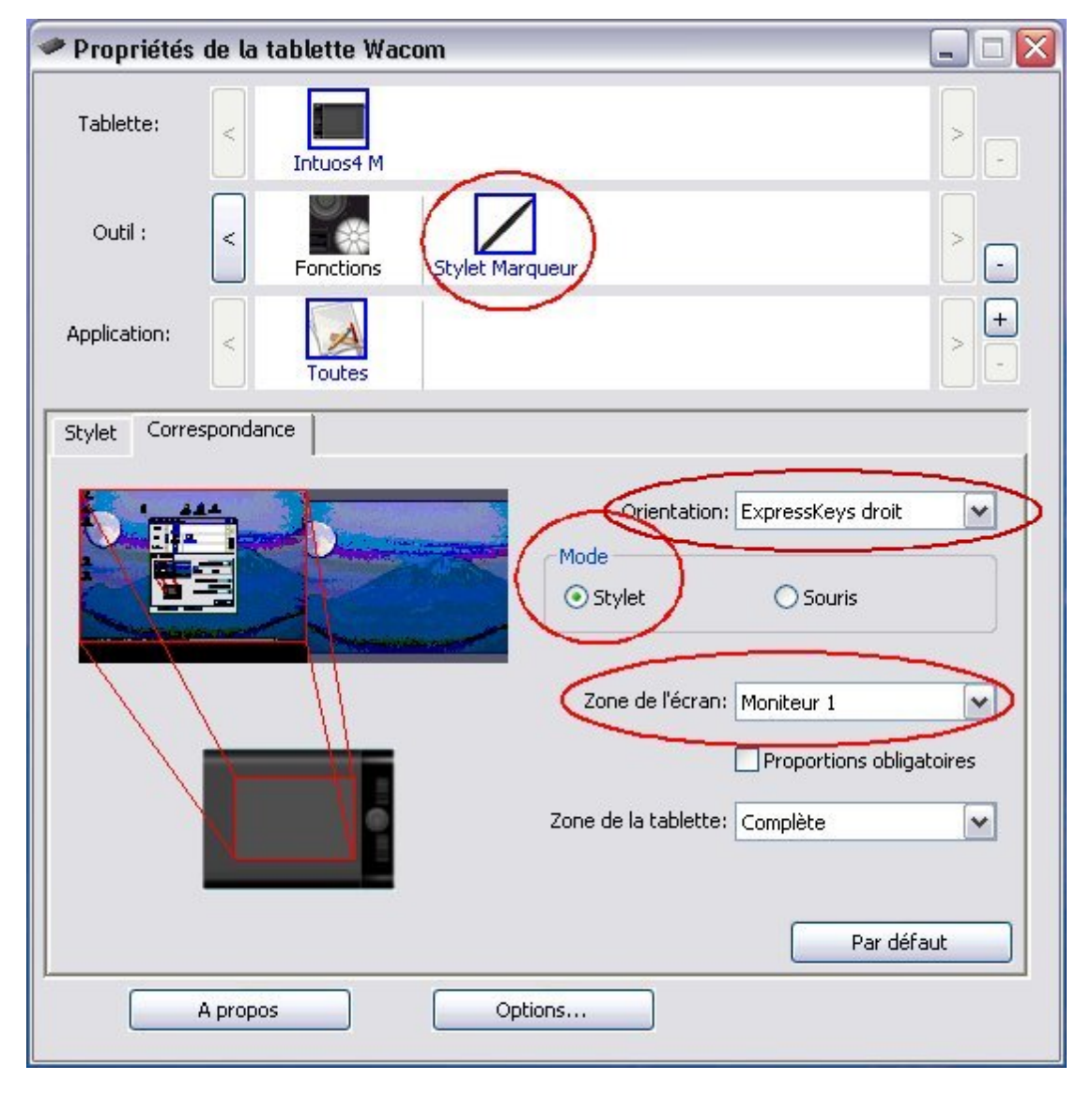

In the *Mapping* scrolling list, select the display your tablet will map to. Usually, this is the first monitor.

Next, we'll disable each menu/function selectable on the tablet.

To achieve this, select the *Functions* icon. Then, select the *ExpressKeys* tab. For each scroll-down list, select the "disable" option. The corresponding display on the tablet should be switched off.

| 🛹 Propriétés | de la tablette Wacom                                                                                                    | _ 🗆 🖂  |
|--------------|----------------------------------------------------------------------------------------------------|--------|
| Tablette:    | < Introduction International International I |        |
| Outil :      | Fonctions Stylet Marqueur                                                                                                    | >      |
| Application: | < Toutes                                                                                                    | > -    |
| ExpressKeys  | Touch Ring Changer écran Menu radial                                                                                                    |        |
| Désactiv.    | Désactiv.                                                                                                    | ~      |
| Désactiv.    | Désactiv.                                                                                                    | ~      |
| Désactiv.    | Désactiv.                                                                                                    | ~      |
| Désactiv.    | Désactiv.                                                                                                    | ~      |
|              | Par                                                                                                    | défaut |

Next, select the *Touch Ring* tab and deactivate / disable anything that can be.

| ExpressKeys Touch Ring | Menu radial |              |  |
|------------------------|-------------|--------------|--|
| Basculer               | Fonction    | Vitesse      |  |
|                        | Désactiv. 🔻 | Lente Rapide |  |
|                        | Désactiv. 🔻 | Lente Rapide |  |
|                        | Désactiv. 🔻 | Lente Rapide |  |
|                        | Désactiv. 🔻 | Lente Rapide |  |

## Then select the *Radial Menu* tab.

Click on each "quadrant" to select and disable the corresponding functions / submenus. Discard warnings that may pop up.

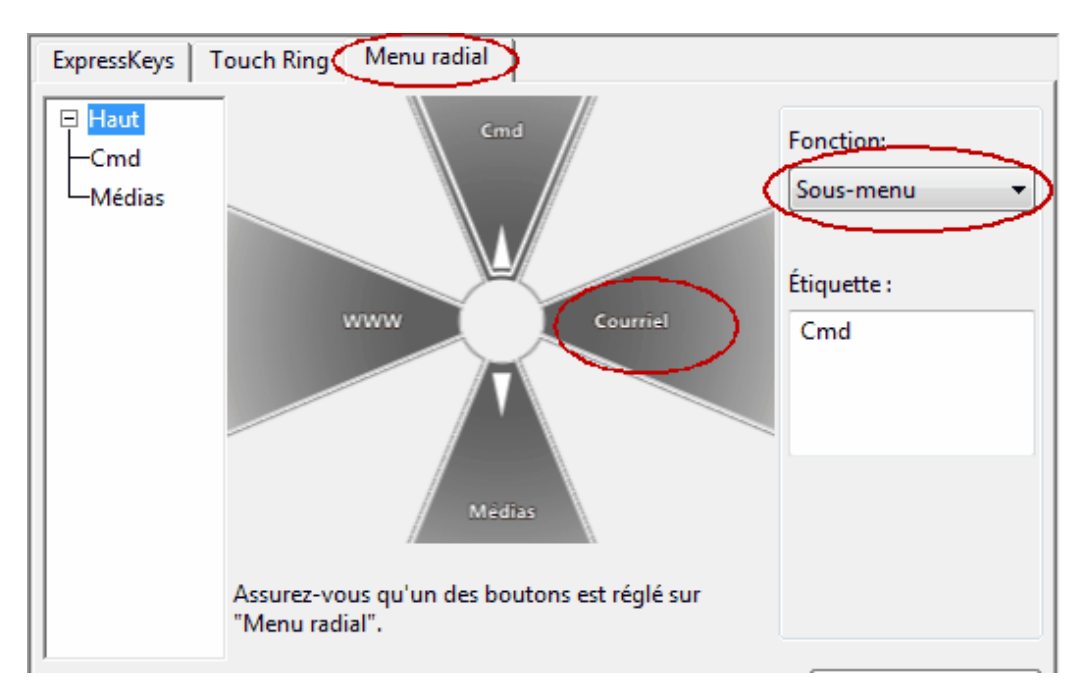

Last but not least, we need to select the pressure range and the tablet sampling rate.

For the sampling rate, double click on the tablet model icon. A dialog box shows up. Select "*Recognition data*" to set the maximum sampling rate (about 200 Hz) or *Standard* for 100Hz.

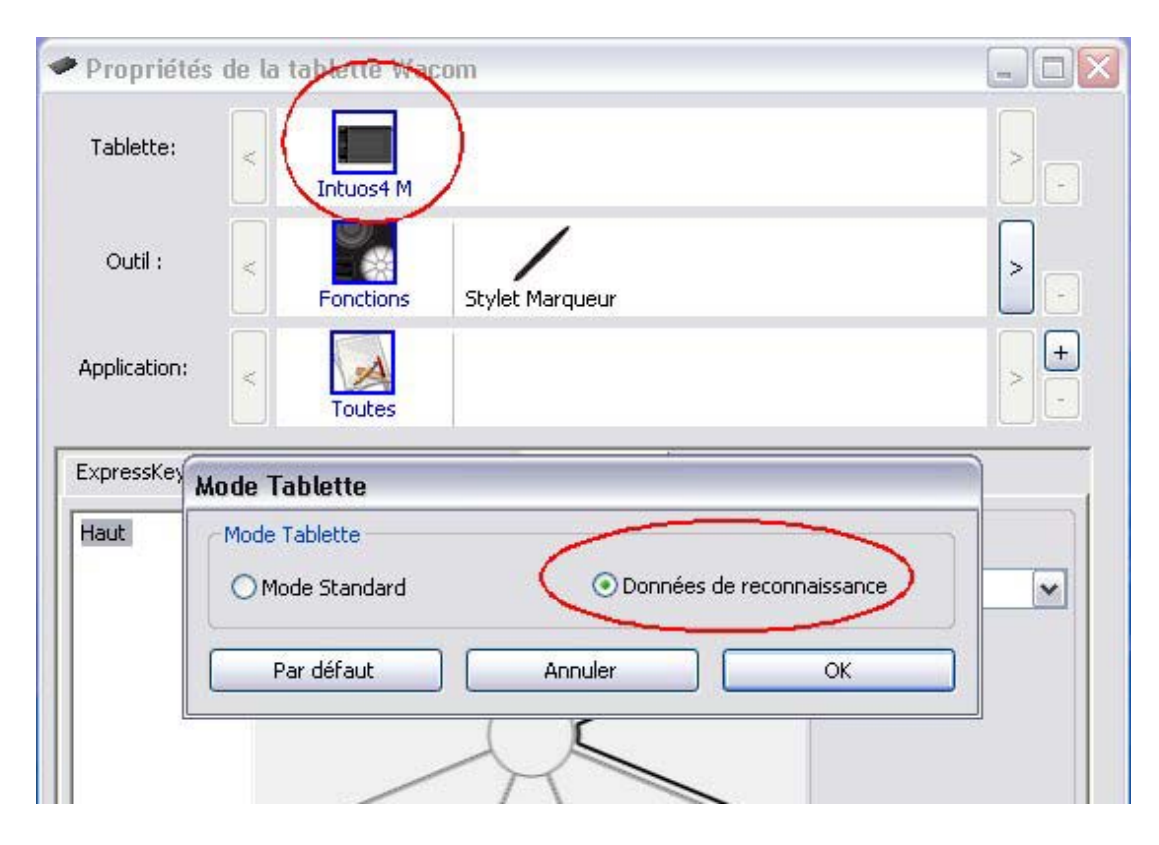

To select the pressure range, click on the *Options* button, as shown below.

|         | Options                                                                                                    |   |  |  |  |
|---------|----------------------------------------------------------------------------------------------------|---|--|--|--|
| Pro     | Remarque : ces paramètres s'appliquent à tous les stylets, tablettes, souris et<br>applications.                                                                                                    |   |  |  |  |
| Tabl    | Mode du bouton latéral<br>Clic flottant<br>Pour effectuer un clic droit ou tout autre type de clic, maintenez la pointe du<br>stylet juste au-dessus de la surface de la tablette et appuyez sur le bouton<br>latéral. | - |  |  |  |
| Ou      | <ul> <li>Cliquer et appuyer</li> <li>Pour effectuer un clic droit ou tout autre type de clic, appuyez sur le bouton<br/>latéral tout en appuyant brièvement la pointe du stylet sur la tablette.</li> </ul>            |   |  |  |  |
| Applic  | d Il s'agit du réglage par défaut des tablettes PC.                                                                                                    |   |  |  |  |
| Stylet  | Chiralité de la souris  Chiralité de la souris  Chiralité de la souris  Modifie l'orientation des boutons sur la souris et les dispositifs de pointage.  Gauche                                                        |   |  |  |  |
| P       | Luminosité de l'affichage des ExpressKeys<br>Définit la luminosité du voyant d'état et de l'affichage des ExpressKeys sur toutes<br>les tablettes Intuos4.                                                             |   |  |  |  |
| Tou     | Désactivé Faible Intense                                                                                                    |   |  |  |  |
| C       | Compatibilité pression<br>La pression du stylet est ajustée pour assurer la compatibilité avec les applications<br>plus anciennes qui premient en charge uniquement 1024 niveaux de pression.                          |   |  |  |  |
| Pt<br>C | Par défaut Annuler OK<br>Par défaut Par défaut                                                                                                    |   |  |  |  |
|         | A propos Options                                                                                                    |   |  |  |  |

The last option (*Pressure compatibility*), at the bottom of the options panel, should be checked (selected, ticked) to enable a 1024 pressure level range. That's it.